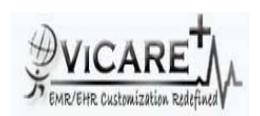

## Test Report document for Recording Disclosures

| Tested By                  | ViCarePlus Team, www.vicareplus.com |
|----------------------------|-------------------------------------|
| Tested On                  | 14/09/2010                          |
| Total number of testcases  | 5                                   |
| Number of testcases passed | 5                                   |
| Number of testcases failed | 0                                   |

## Final Rule:

\$170.302(w) Optional. Accounting of disclosures. Record disclosures made for treatment, payment, and healthcare operations in accordance with the standards specified in \$170.210(d).

§170.210(d) :Record treatment, payment, and health care operations disclosures. The date, time, patient identification, user identification, and a description of the disclosure must be recorded for disclosures for treatment, payment, and health care operations, as these terms are defined at 45 CFR 164.501.

| Test Case ID                                                                          | Test Cases Checked                              | Output                                     | Status |
|---------------------------------------------------------------------------------------|-------------------------------------------------|--------------------------------------------|--------|
|                                                                                       | DTR170.302.v – 1: Red                           | cord disclosures                           |        |
|                                                                                       | Select a patient and click 'Edit' in the        |                                            |        |
|                                                                                       | 'Disclosures' section. Click 'Record' in the    | The EHR function for recording disclosure  |        |
| RD_01                                                                                 | page displayed.                                 | is identified.                             | PASS   |
| Er<br>typ                                                                             | Enter the date, disclosure                      |                                            |        |
|                                                                                       | type(payment,treatment,health care              |                                            |        |
|                                                                                       | operations), disclosure recipient and           |                                            |        |
|                                                                                       | description of the disclosure . Save the        | All the details were entered correctly     |        |
| RD_02                                                                                 | details                                         | without any omission                       | PASS   |
|                                                                                       |                                                 |                                            |        |
|                                                                                       | Repeat entering disclosure details for each     |                                            |        |
|                                                                                       | of the disclosure type                          | The details for all the disclosure types   |        |
| RD_03                                                                                 | RD_03 (payment,treatment,health care operations | were entered correctly                     | PASS   |
| In Administration->Other->Logs,select the<br>Name Of Event as 'disclosure'.Also enter |                                                 | The disclosures made by the selected       |        |
|                                                                                       |                                                 | user are listed, from 'Start date' to 'End |        |
|                                                                                       | date'. The disclosure type, date and            |                                            |        |
|                                                                                       | time,patient id,user id and disclosure          |                                            |        |
|                                                                                       | description are recorded correctly and are      |                                            |        |
| RD_04                                                                                 | Start Date, End Date, User.                     | listed.                                    | PASS   |
| c                                                                                     |                                                 | The recorded disclosure details of the     |        |
|                                                                                       | Click Patient/Client->Summary-                  | patient selected are listed with edit and  |        |
| RD_05                                                                                 | >Edit(Disclosures)                              | delete option                              | PASS   |